Liebe Studierende,

wenn Sie mit der Vorgehensweise bei der Prüfungsanmeldung noch nicht hinreichend vertraut sind, lesen Sie die folgenden Informationen bitte sorgfältig.

Sie müssen sich für jede Prüfungsleistung **in FlexNow** für das Modul **anmelden**, für das Sie sich die Leistung anrechnen lassen möchten. Das gilt **auch für Wiederholungsprüfungen und die Tätigkeit als Tutor\*in** im Rahmen der Module B.Phi.20 und M.Phi.12.

Möchten Sie in einer Lehrveranstaltung nur die kleine Prüfungsleistung erbringen, dann melden Sie sich bitte nur für diese an. Planen Sie, eine große Modulprüfung abzulegen, dann melden Sie sich in der Lehrveranstaltung, in der Sie die Modulprüfung ablegen möchten, **nur** für die große Modulprüfung an, nicht zusätzlich für die kleine Prüfungsleistung (die kleine Leistung ist dann in dieser Lehrveranstaltung eine sog. "Prüfungsvorleistung").

Sie müssen sich in einer Lehrveranstaltung, in der Sie eine Leistung erbringen möchten, also **genau einmal anmelden**, und zwar **entweder** zur kleinen Prüfungsleistung **oder**, wenn Sie eine große Modulprüfung ablegen möchten, zu dieser großen Modulprüfung!

Achten Sie darauf, dass Sie die Anmeldeoption entsprechend der geplanten Prüfungsform wählen, z.B. B.Phi.01.2-H für eine Hausarbeit (H) im Basismodul Theoretische Philosophie (B.Phi.01).

Welche Prüfungsoptionen in einer Veranstaltung angeboten werden, entnehmen Sie bitte dem <u>Vorlesungsverzeichnis</u>. Unklarheiten klären Sie bitte zu Beginn einer Lehrveranstaltung. Ist eine konkrete Lehrveranstaltung nicht unter einem Modul im Vorlesungsverzeichnis gelistet, dann ist diese dafür nicht geeignet bzw. freigegeben. Gibt es bestimmte Prüfungsoptionen zu einem Modul nicht, dann deshalb, weil die\*der Lehrend\*e in der Veranstaltung diese nicht anbietet oder sie in diesem Modul nicht möglich sind.

Gibt es keine Option zur Anmeldung für eine bestimmte Prüfungsform in einem bestimmten Modul, dann kann dafür auch keine entsprechende Leistung angerechnet werden.

Bitte beachten Sie auch, dass einige Module **Zugangsvoraussetzungen** haben, die bis zum Zeitpunkt der Anmeldung in FlexNow erfüllt sein müssen.

# Infos zur Prüfungsanmeldung Stand: September 2022

Wollen Sie sich z.B. für eine Aufbaumodulprüfung anmelden, dann wird zum Zeitpunkt Ihrer Anmeldung vorausgesetzt, dass Sie in diesem Bereich (z.B. in der Theoretischen Philosophie) das Basismodul vollständig abgeschlossen haben und dies auch in Ihrem Konto ersichtlich ist. Diese Zugangsvoraussetzungen gelten jedoch nur für die großen Modulprüfungen, für die kleinen Prüfungsleistungen können Sie sich auch dann anmelden, wenn die Voraussetzungen noch nicht erfüllt sind.

Welche Zugangsvoraussetzungen für ein Modul zu erfüllen sind, können Sie im <u>Modulver-</u> zeichnis zu der für Sie gültigen PStO nachlesen.

In den meisten Fällen scheitern Anmeldungen daran, dass die Studierenden die **Zugangsvoraussetzungen** nicht erfüllen. Klären Sie das bitte im Vorfeld. Sie finden die entsprechende Modulbeschreibung auch unter "Grunddaten" zur jeweiligen Lehrveranstaltung im Vorlesungsverzeichnis.

Wichtig ist auch, dass Sie **mindestens eines der drei Basismodule** (B.Phi.01, B.Phi.02, B.Phi.03) <u>und</u> **mindestens eines der beiden Aufbaumodule im Kernbereich** (B.Phi.05, B.Phi.06 oder B.Phi.07) mit **einer Hausarbeit** abschließen. Verstöße gegen diese Regeln können ebenfalls zum Scheitern eines Anmeldeversuchs führen (und sie führen spätestens bei der Erzeugung des B.A.-Zeugnisses zu Problemen!).

Bitte beachten Sie die in FlexNow angegebenen Termine und die je nach Prüfungsform zu berücksichtigenden Fristen für die An- und Abmeldung. FlexNow-Informationen für Studierende finden Sie unter:

### Prüfungsmanagement FlexNow

Speziell zu den Fristen gibt es hier Informationen:

#### Anmeldefristen

Haben Sie zum Zeitpunkt der Prüfungsanmeldung alle Vorleistungen erfüllt und die Leistung, die Sie in der besuchten Veranstaltung erbringen möchten, nicht schon in Ihrem Konto durch einen früheren Besuch einer anderen Veranstaltung verbucht bekommen ("Doppelbelegung"), ist zudem das gewünschte Modul mit der gewünschten Prüfungsform der Veranstaltung zugeordnet, können Sie sich aber dennoch nicht anmelden, dann setzen Sie sich bitte **rechtzeitig** mit dem <u>Prüfungsamt der Philosophischen Fakultät</u> in Verbindung. Sollten Sie sich für eine Prüfungsleistung bereits zuvor angemeldet, die Leistung aber nicht erbracht haben, dann muss hier über Frau Urland "Nicht bestanden durch Fernbleiben" eingetragen werden, bevor Sie sich erneut für diese Leistung anmelden können.

## Es dürfen keine Prüfungen abgenommen werden, die nicht angemeldet sind!

Anmeldungen sind erst möglich, wenn die Prüfungstermine offiziell freigeschaltet sind (ca. 6 Wochen nach Vorlesungsbeginn).

Wenn Sie schriftliche Prüfungsleistungen (außer Klausuren) bei Ihrer\*Ihrem Lehrenden einreichen, dann geben Sie bitte unbedingt den unterschriebenen Vordruck der Selbstständigkeitserklärung mit ab, den Sie aus dem FlexNow generieren müssen. Mit dieser Erklärung versichern Sie nicht nur die ordnungsgemäße Angabe aller verwendeten Quellen sowie das selbstständige Verfassen der Texte, sondern gleichzeitig eine korrekte Anmeldung für das auf dem Vordruck vermerkte Modul und die von Ihnen gewählte Prüfungsform. Wählen Sie als Prüfungsform mehrere Essays, dann ist dieser Vordruck nur einmal abzugeben (nicht für jeden Essay). Ohne diesen Vordruck kann Ihre Prüfungsleistung nicht gewertet werden!

Eine **Kurzanleitung**, wie Sie diesen Vordruck aus dem FlexNow generieren können, finden Sie <u>hier</u>.

#### Hausarbeiten sind als PDF-Dateien an

hausarbeiten\_philosophisches\_seminar@uni-goettingen.de

zu senden. Fügen Sie dabei bitte den unterschriebenen (!) Vordruck der Selbstständigkeitserklärung als separaten Anhang an die Mail an. Sie können Ihre (abfotografierte) Unterschrift in den Vordruck kopieren und als separate Datei anhängen oder den ausgedruckten Vordruck unterschrieben als Scan oder Foto als separaten Anhang mitschicken. Die Hausarbeiten werden auf korrekte Anmeldung und Plagiate überprüft und anschließend zur Korrektur an die Lehrenden weitergeleitet. Abweichungen davon werden rechtzeitig von den Lehrenden in den Veranstaltungen mitgeteilt.

## Gutes Gelingen für Ihre Prüfungen!

Ihre Fachstudienberatung des Philosophischen Seminars